# EEX-CMR02 カメラ内蔵 USBスピーカーフォン 取扱説明書

この度は、カメラ内蔵USBスピーカーフォン「EEX-CMR02」(以下本製品)をお買い上げいただ き誠にありがとうございます。この取扱説明書では、本製品の使用方法や安全にお取扱いいただ くための注意事項を記載しています。ご使用の前によくご覧ください。読み終わったあともこの取 扱説明書は大切に保管してください。

#### 最初にご確認ください

お使いになる前に、セット内容がすべて揃っているかご確認ください。 万一、足りないものがありましたら、お買い求めの販売店にご連絡ください。

- セット内容 ①スピーカーフォン …………………………………………1台 ③取扱説明書·保証書(本書) ……… ] 部
- ②USB2.0ケーブル ……………………… 1本
- ※欠品や破損があった場合は、品番(EEX-CMR02)と

上記の番号(①~③)と名称(USB2.0ケーブルなど)をお知らせください。

デザイン及び仕様については改良のため予告なしに変更することがあります。 本書に記載の社名及び製品名は各社の商標又は登録商標です。

#### 安全にお使いいただくためのご注意(必ずお守りください)

▲ 警告 人が死亡または重傷を負うことが想定される危害の内容

#### <内部を開けないでください>

●内部を開けますと、故障や感電事故の原因になります。内部に触れることは絶対にしないでくだ さい。また、内部を改造した場合の性能の劣化については保証いたしません。

#### <内部に異物を入れないでください>

- ●内部に燃えやすいものや、硬貨などの金属片が入った場合、水などの液体がかかった場合は、接続し ているケーブルを抜き、お買い上げいただいた販売店又は弊社にご相談ください。そのままでご使 用になりますと火災や故障および感電事故の原因になります。
- <接続ケーブルを傷つけないでください>
- ●ケーブルを傷つけたままご使用になりますと火災・感電の原因となります。

### ▲ 注意 人がけがを負う可能性、または物的損害の発生が想定される内容

- -ブルやプラグに無理な力を加えないでください。破損や断線の恐れがあります。
- ●はじめから音量を上げすぎないでください。最大音量になっていると突然大きな音が出て聴力 を損なう恐れがあります。
- ●ご使用になるときは、音量を大きくしすぎないように注意してください。耳を刺激するような大 きな音量で長時間連続して聞くと聴力を損なう恐れがあります。
- ●使用中に本製品を移動させないでください。

#### 保証規定

- 1)保証期間内に正常な使用状態でご使用の場合に限り品質を保証しております。万一保証期間内で故障がありました場 うは、弊社所定の方法で無償修理いたしますので、保証書を製品に添えてお買い上げの販売店までお持ちください。 2)次のような場合は保証期間内でも有償修理になります。 (1)保証書をご提示いただけない場合。
- (2) 所定の項目をご記入いただけない場合、あるいは字句を書き換えられた場合。 (3) 故障の原因が取扱い上の不注意による場合。 (4) 故障の原因がお客様による輸送・移動中の衝撃による場合。

- (1)(大変地異、ならびに公害や異常電圧その他の外部要因による故障及び損傷の場合。 (6)譲渡や中古販売、オークション、転売などでご購入された場合。 3)お客様ご自身による改造または修理があったと判断された場合は、保証期間内での修理もお受けいたしかねます。

- 0.7年来は1005点が低いないうりません。 度な信頼性を必要とする設備や機器やシステムなどへの組み込みや使用は意図されておりません。これらの用 途に本製品を使用され、人身事故、社会的障害などが生じても弊社はいかなる責任も負いかねます。 7)修理ご依頼品を郵送、またはご持参される場合の諸費用は、お客様のご負担となります。
- 8)保証書は再発行いたしませんので、大切に保管してください。

9)保証書は日本国内においてのみ有効です。

| 保証書             |           | 山陽トランスポ  |     | 铜    | 社  |
|-----------------|-----------|----------|-----|------|----|
| 型番: EEX-CMR02   | シリアルナンバー: |          |     |      |    |
| お客様・お名前・ご住所・TEL |           |          |     |      |    |
|                 |           |          |     |      |    |
|                 |           |          |     |      |    |
| 販売店名・住所・TEL     |           | [        | 保証期 | 間 65 | 7月 |
|                 |           |          |     |      |    |
| 担当者名            |           | お買い上げ年月日 | 年   | 月    | 日  |
|                 |           |          |     |      |    |
| 仕様              |           |          |     |      |    |

#### <スピーカー部> <カメラ部> 実用最大出力 2W センサ 1/2.7" HD color CMOS 周波数範囲 60~16,000Hz 度 最大1920×1080 鼦 像 最短接写距離 10cm インピーダンス 4Ω フレームレート 1920×1080 最大25fps 音 圧 レ ベ ル 75dB(SPL at 1m, HiFi) 最 低 照 度 0.5Lux at F2.0 < 共通什様> | 消 費 電 力 | 5V、200mA 消費電流 最大450mA <マイクロホン部> インターフェース USB2.0 Windows 10.8.1.8.7 指 向 性 全指向性(MEMSマイク) macOS 10.12~10.15, OS X 10.8~10.11, 感 度 -26dBFS 対応OS 周波数範囲 120Hz~8kHz Mac OS X 10.0~10.7 集 音 範 囲 推奨3m/360

※ご使用環境によっては、集音範囲が狭く なったり音質が悪くなることがあります。

### 特長

- ●フルHD対応カメラ付きで4~5人のWEB会議に最適です。
- ●広視野角105°ガラスレンズ採用によりワイドに撮影することができます。
- ●最大半径2.5mの音声を集音するマイクを搭載したUSBスピーカーフォンです。
- ●ドライバー不要でUSBケーブル1本で簡単にパソコンに接続することができます。

# 各部の名称とはたらき

| 1 2 3     |              | < <b>天面</b> ><br>(1)<br>(1)<br>(1)<br>(1)<br>(1)<br>(1)<br>(1)<br>(1)<br>(1)<br>(1) |                                     |
|-----------|--------------|-------------------------------------------------------------------------------------|-------------------------------------|
|           | -V           | 名称                                                                                  | 機能                                  |
| 4         | *            | 1 カメラLED                                                                            | カメラが動作すると青色のLEDが点灯します。              |
| 5         |              | 2 HDワイドレンズ                                                                          | 広角のワイドレンズです。                        |
|           |              | 3 チルトホイール                                                                           | カメラレンズを上下に振ることができます。                |
| 6         |              | 4 内蔵マイク                                                                             | 全指向性マイクです。                          |
|           |              | 5 ステータスLED                                                                          | カメラの状況によりLEDの色が変化します。               |
|           |              | 6 スピーカー                                                                             | 音声が出力されます。                          |
|           | 7 マイク ON・OFF | マイクのON・OFFを切替えます。                                                                   |                                     |
| ①スピーカーフォン |              | 8 HiFiモード                                                                           | スピーカーをHiFiモードに切替え、<br>マイクをミュートにします。 |
|           |              | 9 ボリューム                                                                             | 音量を調整します。                           |
|           |              | 10 Type-Cポート                                                                        | 付属のケーブルを用いてパソコンと接続します。              |

#### ■ステータスLEDの表示について

本製品は、カメラの状況によりLEDの色が変化します。

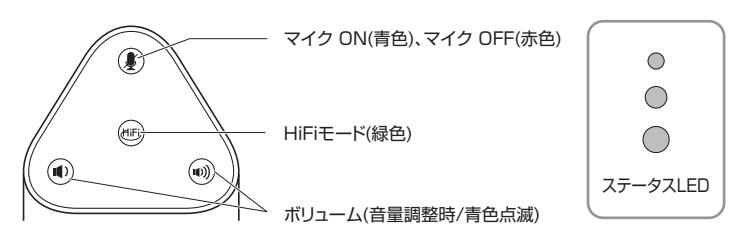

## パソコンと接続する(使用前の準備)

●スピーカーフォン底面のType-Cポートに付属のUSB2.0ケーブルを接続してください。

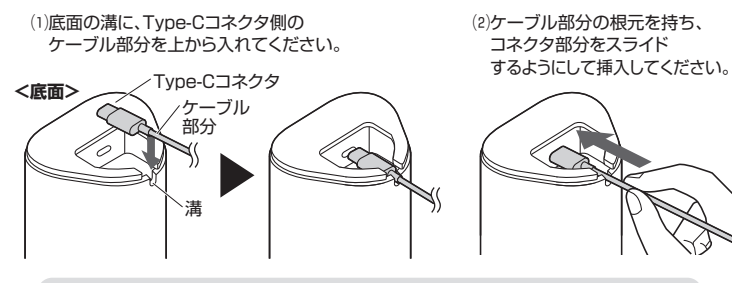

コネクタを斜めに挿入するとコネクタを破損する恐れがあるのでご注意ください。

- 2パソコンの電源を入れ、OSを完全に起動させてください。
- ●パソコンのUSBポートにUSB2 0ケーブルのUSB Aコネクタを接続してください。 接続するだけで本製品の電源がONになり、自動的にドライバーがインストールされます。

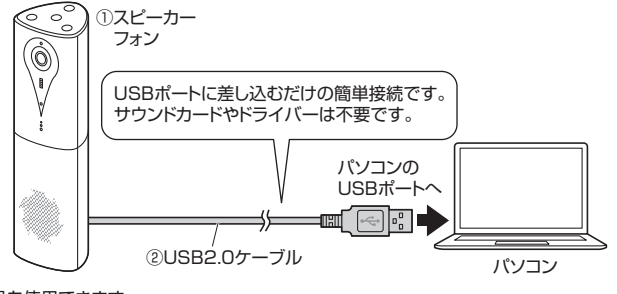

❹本製品を使用できます。

山陽トランスポート有限会社 店舗名: イーサプライ https://www.esupply.co.jp 岡山県倉敷市児島稗田町1861 TEL: 086-473-9152 CA/AJ/NSDaSz

Ver.1.1

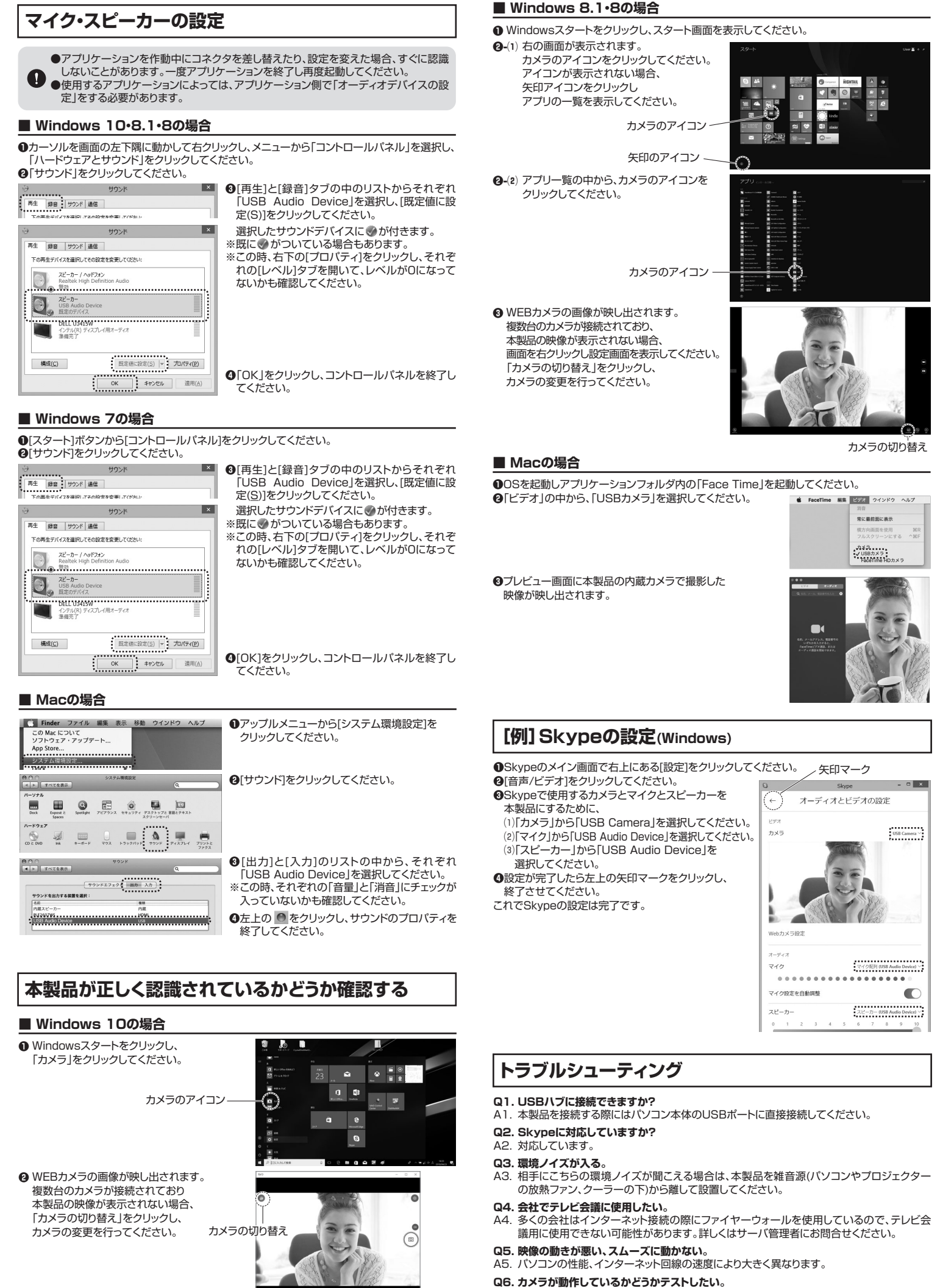

A6. 「本製品が正しく認識されているかどうか確認する方法」をご確認ください。